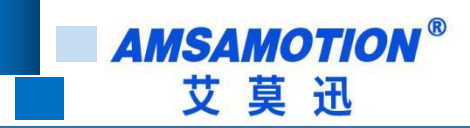

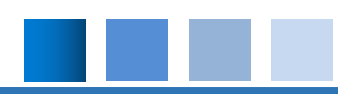

# ETH-LX-2P 模块使用手册

-- V1.0

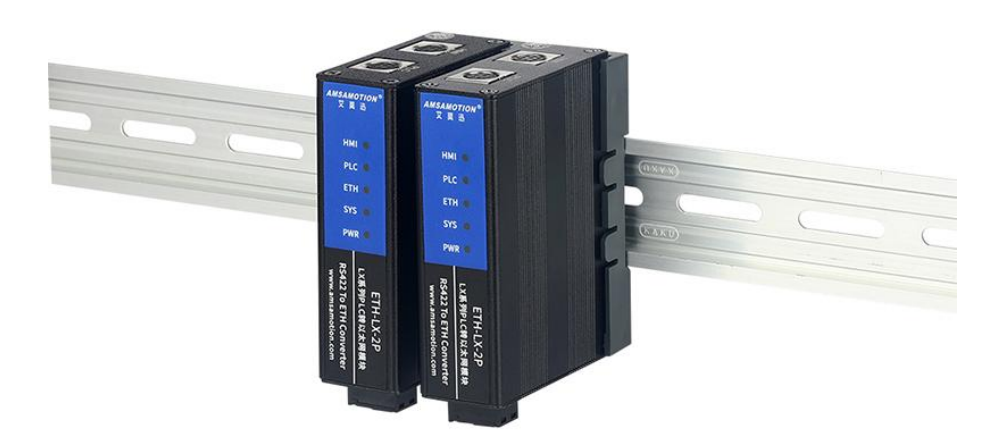

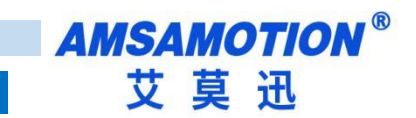

| 目 | 录 |
|---|---|
|   | - |

| _` | 产品概述                     | 1  |
|----|--------------------------|----|
|    | 1.1、产品简介                 | 1  |
|    | 1.2、特点功能                 | 1  |
|    | 1.3、应用场景                 | 2  |
| 二、 | 技术参数                     | 3  |
| Ξ、 | 产品规格                     | 4  |
|    | 3.1、安装尺寸                 | 4  |
|    | 3.2、端子说明                 | 4  |
| 四、 | 快速入门                     | 5  |
|    | 4.1、模块供电                 | 6  |
|    | 4.2、正确连接 PLC             | 6  |
|    | 4.3、HMI 口通讯              | 7  |
|    | 4.4、网口通讯                 | 7  |
|    | 4.5、修改参数与复位              | 8  |
|    | 4.5.1、网页修改参数             | 8  |
|    | 4.5.2、复位                 | 9  |
| 五、 | 组态软件、网口屏等通讯设置            | 10 |
|    | 5.1、与组态王(版本号 6.55)连接     | 10 |
|    | 5.2、与力控(版本号 7.1)连接       | 12 |
|    | 5.3、与 kepware(版本号 4.2)连接 | 14 |
|    | 5.4、与维控 PI 系列网口屏连接       | 17 |
| 六、 | ModbusTCP 通讯             | 18 |
| 七、 | 常见问题                     | 21 |
| 修订 | 历史                       |    |

关于我们

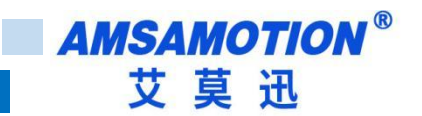

### 一、产品概述

#### 1.1、产品简介

ETH-LX-2P 模块是一款经济型的以太网通讯处理器,为满足日益增多的工厂设备信息化需求(设备网络监控和生产管理)而设计,可实现维控 LX 系列大部分 PLC 网络通信功能。同时模块还原一个编程口,用户仍可进行编程软件通讯上下载程序,或与串口触摸屏通讯。

#### 1.2、特点功能

- 可从 PLC 的 S8 编程通讯口直接供电
- 将 PLC 一个 RS422 口扩展出一个以太网通讯口和一个触摸屏通讯口,实现 PLC 以太网、编程软件或触摸屏同时通讯
- 可通过 WEB 服务器对设备进行参数设置和运行
- 支持三菱网口协议、MODBUS TCP 协议读写 LX 系列 PLC 内部软元件数据
- 对 LX 编程通讯口波特率自动适应,可以适应大数据量通讯的需求
- 支持任意两路端口稳定连接
- 支持固件升级功能
- 电源电路采用防反接设计
- 35mm 标准 DIN 导轨卡扣安装
- 广泛用于工业现场设备的信号采集和控制

### 1.3、应用场景

ETH-LX-2P 模块适用于实现维控 LX1S、LX-2N/V、LX-3V/VP/VM 等系列 PLC 以太网通讯功能。

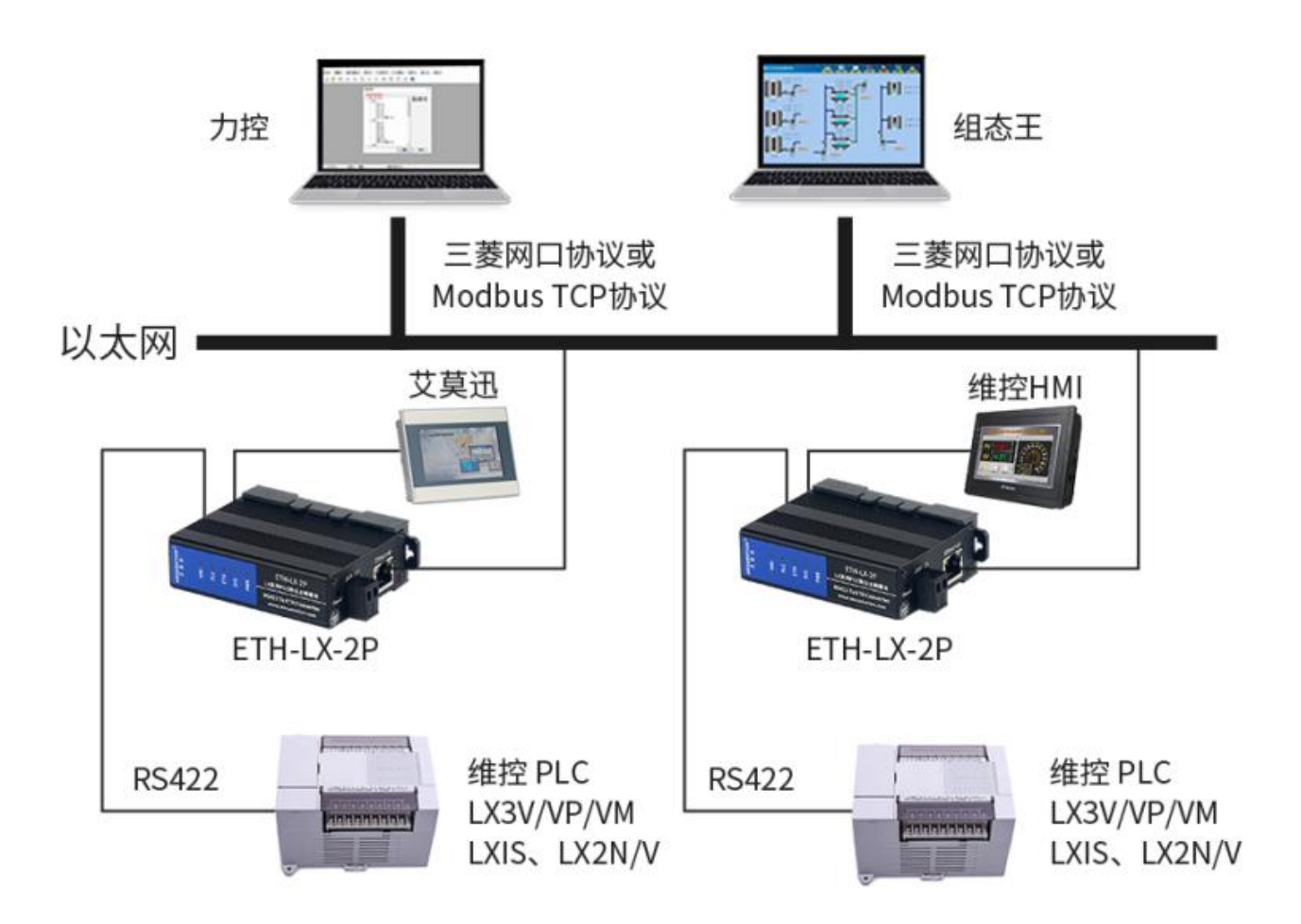

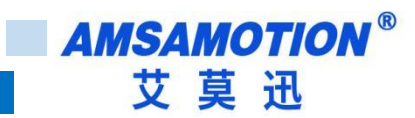

# 二、技术参数

| 产品型号         | ETH-LX-2P                                              |
|--------------|--------------------------------------------------------|
| 描述           | 维控 LX 系列 PLC 以太网通讯处理器(即插即用)                            |
| 颜色           | 金属黑                                                    |
| 指示灯          | PWR、SYS、ETH、PLC、HMI 五个指示灯                              |
| 协议支持         | MC 1E、MODBUS TCP、HTTP                                  |
| 支持连接的 PLC 型号 | LX1S、LX2N/V、LX3V/VP/VM 等                               |
| 以太网接口        | IEEE802.3 兼容,LINK/ACTIVE 指示灯,线序自适应                     |
| 接口类型         | RJ45 母插座                                               |
| 传输速率         | 10/100Mbps                                             |
| 协议支持         | 维控内置 TCP/IP 协议、MODBUS TCP 协议                           |
| IP           | 默认 IP 为 192.168.1.150                                  |
| 端口号          | 固定支持 2 路三菱网口协议,端口号:5551、5552                           |
|              | 可变更 2 路三菱网口协议、MODBUS TCP 协议及端口号,详情登录网页                 |
|              | 建议最多2路端口同时连接较稳定                                        |
| 通讯距离         | 100 米                                                  |
| PLC 口(接 PLC) | 维控 RS422                                               |
| 接口类型         | MD8 通讯母口                                               |
| 传输速率         | 自适应编程口波特率或手动设置波特率                                      |
| 协议支持         | LX 编程口协议                                               |
| HMI 口(接 HMI) | 维控 RS422                                               |
| 接口类型         | MD8 通讯母口                                               |
| 传输速率         | 自适应设备波特率或手动设置波特率                                       |
| 协议支持         | LX 编程口协议                                               |
| 编程软件         | Wecon PLC Editor                                       |
| 会業に開発        | 浏览器登陆模块 IP 网页可更改模块 IP(默认 192.168.1.150)、自适应或手动方式、可变协议或 |
|              | 端口号*1、网页账号和密码                                          |
| 供由大学         | LX 系列 PLC 通讯口(连接赠配的通讯电缆)直接取电                           |
| 供电力式         | 或 DC9~28V 电源端子供电(PLC 编程口无法供电或供电能力不足时用,防反接设计)           |
| 温度           | 工作温度-10°C~50°C;存储温度-20°C~70°C                          |
| 通讯稳定性        | 与 PLC 不间断通讯 24 小时 0 错误                                 |
| 尺寸           | 92*60*25(L*W*H 整体尺寸,单位:mm)                             |

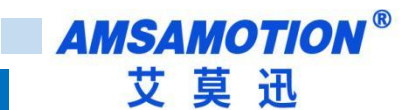

# 三、产品规格

### 3.1、安装尺寸

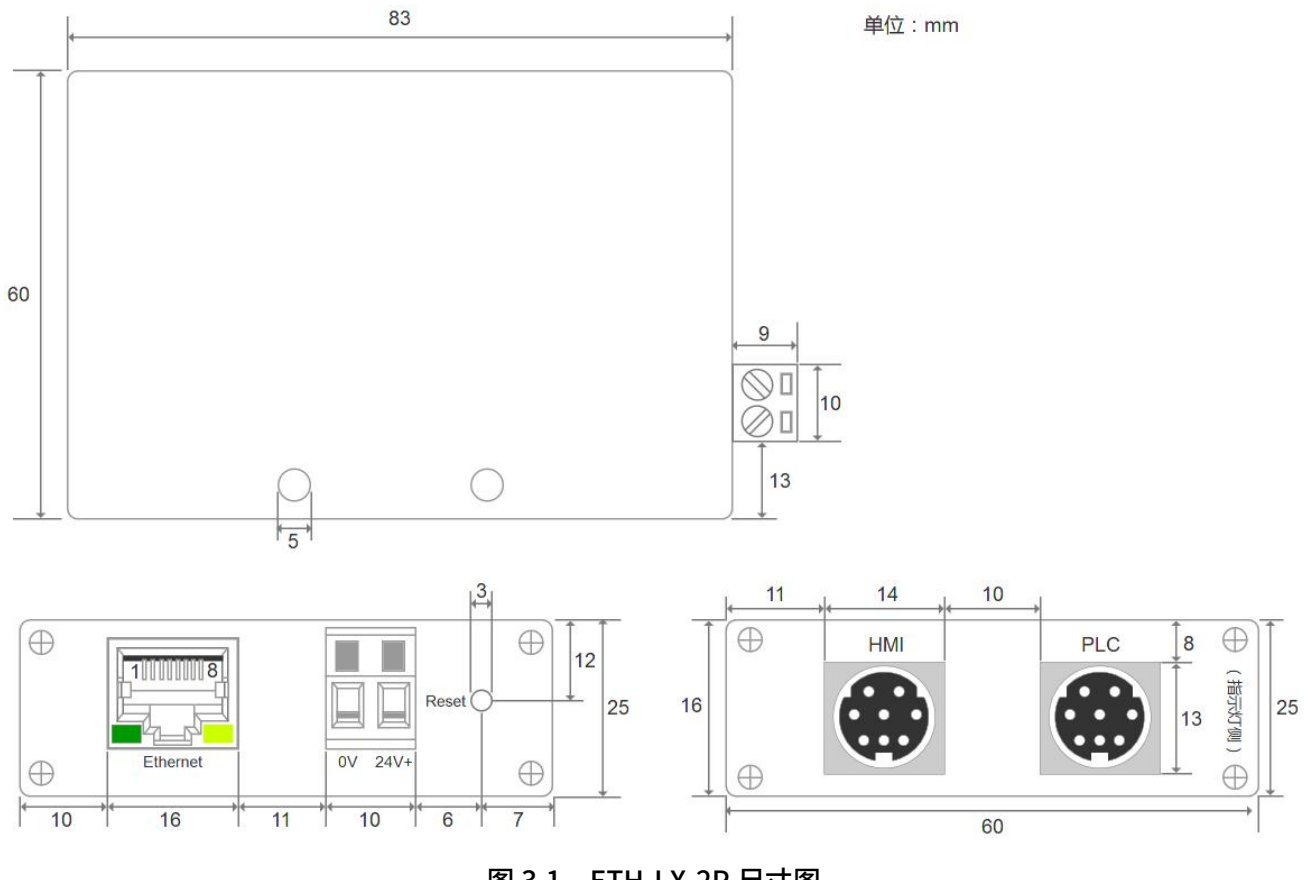

#### 图 3.1 ETH-LX-2P 尺寸图

# 3.2、端子说明

▶ 电源、指示灯端子定义

| 功能     | 名称   | 说明                                   |
|--------|------|--------------------------------------|
| 由沥(夕田) | 24V+ | 9~28V 直流供电电源正极(备用)                   |
| 电标(面用) | 0V   | 9~28V 直流供电电源负极(备用)                   |
|        | PWR  | 电源指示灯,模块上电后常亮                        |
|        | SYS  | 系统运行状态指示灯,模块正常运行时以1秒频率闪烁             |
| 指示灯    | ETH  | 网线连接指示灯,接上网线正常时常亮                    |
|        | PLC  | PLC 数据收发指示灯,模块与 PLC 通讯数据传输时闪烁        |
|        | НМІ  | HMI 数据收发指示灯,模块 HMI 口与 PLC 间通讯数据传输时闪烁 |

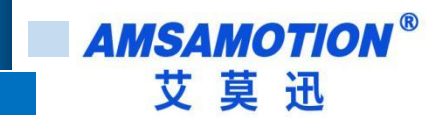

▶ PLC、HMI 口通讯口(母头)定义

ETH-LX-2P 模块中 HMI 通讯口(PLC 口使用本公司赠配的 MD8W/MD8W(通边)线连接即可)定义与维

控 RS422 编程口引脚定义一致,所需引脚的定义如表 3.2。

| HMI 口引脚序号 | 说明      |
|-----------|---------|
| 1         | 422_RX- |
| 2         | 422_RX+ |
| 3         | SG      |
| 4         | 422_TX- |
| 7         | 422_TX+ |

#### 表 3.2 PLC、HMI 引脚定义

### 四、快速入门

本章节针对 ETH-LX-2P 模块进行快速入门介绍,用户通过本章内容学习操作一遍后,对本模块将有系统的认识,详尽说明请参考其他章节内容。

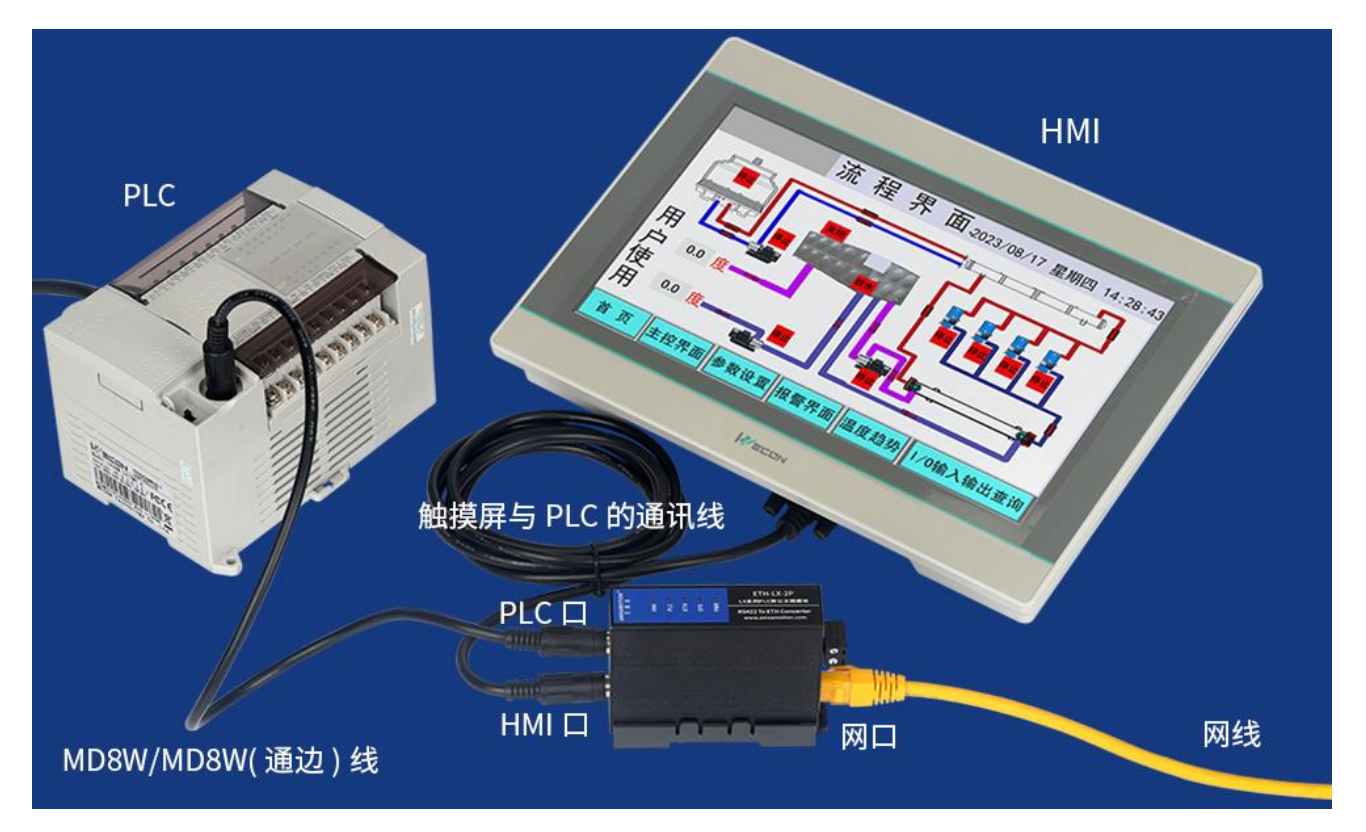

#### 4.1、模块供电

使用随产品赠配的 MD8W/MD8W(通边)线,将 ETH-LX-2P 模块 PLC 口(模块 PLC 通讯口)与维控 PLC 编程口连接后,PLC 上电,模块的 PWR 指示灯常亮绿灯后,即表示模块得电。

若 PLC 编程口无法供电,或供电能力不足,可通过模块电源端子用 DC9~28V 电源供电,二者可同时供电。 无论是从 PLC 编程口取电,还是电源端子接 DC9~28V 电源供电,模块 PLC 口必须和 PLC 编程口连接。

#### 4.2、正确连接 PLC

初次连接 PLC 时,通过网页将模块 PLC 口的自适应选择为"开启自适应",模块若与 PLC 正确连接后,SYS 灯将以1秒频率慢闪。

由于 LX 系列型号繁多,可能存在部分型号无法自适应的情况,若连接了 10 秒 SYS 灯都不闪,可将 PLC 口的自适应选择为"关闭自适应",同时:

①PLC 口的波特率设置与 PLC 编程口实际的波特率一致(HMI 口自适应选择和波特率与此无关);

②根据 PLC 侧面标签型号(带 A1 的为 1S 指令集,如 LX3V-0806MR-A1,否则为非 1S 指令集)选择指令

集类型(指令集类型决定 PLC 软元件范围和超出限制,模块无法判断所选指令集是否正确,请用户正确选择)。

关闭自适应模式下,模块与 PLC 编程口波特率匹配后,SYS 灯也将以 1 秒频率慢闪。

必 说明

①若 PLC 口"开启自适应"就能使 SYS 灯慢闪,且客户对 PLC 编程口波特率、指令集不甚了解,建议 PLC 口默认使用 "开启自适应"。

②LX 系列 PLC 编程口大部分型号可通过设置 D8110 寄存器变更波特率,若用户条件允许,可在原有程序的基础上,添加修改最大 115200 波特率的程序,以提升通讯速度,如下图所示。

波特率设置为115200

| M8002    | IMOV | ЧСС | D9110 1       |
|----------|------|-----|---------------|
| 初始脉冲常开触点 | [MOV | nco | Com1口通<br>讯格式 |

#### 4.3、HMI 口通讯

模块 HMI 口可用于连接<mark>编程软件</mark>上下载监控 PLC 程序,或者连接<mark>触摸屏串口</mark>实现与 PLC 通讯。模块 HMI 口与网口可同时通讯。

(1) 模块接线

无论是与编程软件通讯还是与触摸屏通讯,加了本模块通讯 HMI 口通讯都不改变直连通讯时的通讯线, 即原来用什么线可通讯,通过本模块通讯时还是用那样的线,只不过将原来插至 PLC 编程口的那端插至模 块 HMI 口。

(2) 通讯设置

一般按直连 PLC 通讯时的设置即可,如果原来直接通讯可通讯,加模块后连接不上,可在网页中将 HMI 口自适应关闭,并将模块 HMI 口波特率更改成设备的实际波特率,以及启用模块的备用 DC24V 电源等方法。

#### 4.4、网口通讯

模块网口支持三菱网口协议和 MODBUS TCP 协议通讯,根据自适应或关闭自适应用户手动选择指令集, 网口通讯中模块自行进行协议转换和软元件范围限制。

用户仅需填写模块 IP 和对应端口号,选取 PLC 实际支持的软元件地址即可,例如使用三菱网口协议时, 上位设备地址 Y0 即对应 PLC 的 Y0;使用 MODBUS TCP 协议时,按照章节六表 6.1 的软元件映射关系,上 位设备 000001 地址对应 PLC 的 Y0。

(1) 模块接线

将 10/100Mbps 网线一端插至模块 RJ45 网口,另一端接路由器、交换机、PC 或 HMI 网口,网线连接 正常后模块 ETH 灯常亮。

(2) 通讯连接

根据参考章节五和六。

7

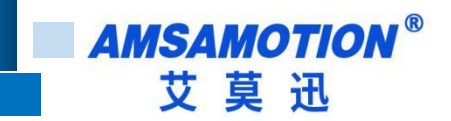

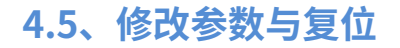

#### 4.5.1、网页修改参数

在登陆模块 IP 网页、连接编程软件或上位机前,应保证电脑 IP 网段与模块一致且 IP 不冲突,如当模块 IP 为默认 IP 地址 192.168.1.150 时,可参考下图将计算机本地 IP 地址设置为 192.168.1.110。

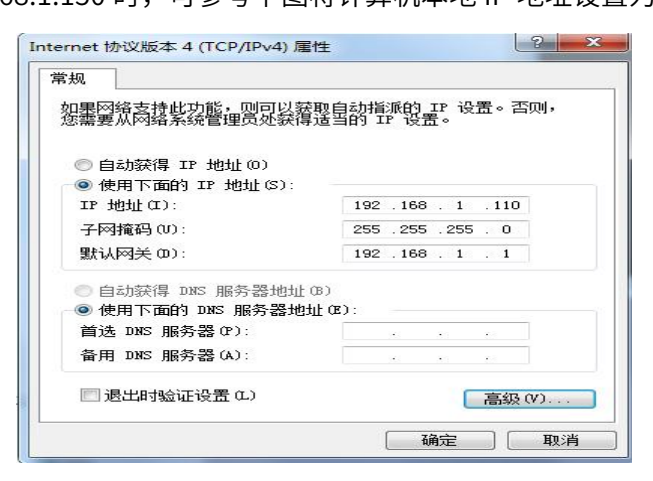

打开浏览器,在网址栏输入模块的 IP 地址(如输入默认 IP 地址:192.168.1.150),然后按下键盘上

Enter 回车键,即可进入本模块的网页(如下图所示),然后输入网页的账号和密码进行登录。

| 登入                                      |                                                          |
|-----------------------------------------|----------------------------------------------------------|
| $\leftarrow \ \rightarrow \ \mathbf{G}$ | ○ & 192.168.1.150 1.输入模块IP进入登录页(默认IP为192.168.1.150)      |
| 🗋 火狐官方站点 💊 新手上                          | 路 🗋 常用网址 🕀 京东商城                                          |
|                                         | 东莞市艾莫迅自动化科技有限公司                                          |
|                                         | 2.输入账号<br>登录账号: emms66                                   |
| Copyright 202                           | 3.09 by 东莞市艾莫迅自动化科技有限公司 <u>http://www.amsamotion.com</u> |

登录后的网页如下图所示,可设置模块的 IP、自适应开启关闭、协议与端口变更、网页账号和密码。

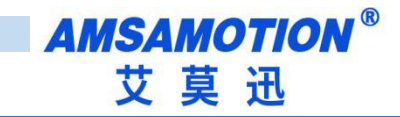

| 艾莫迅以太网模块ETH-LX-2P                                                                                                    | x +                                                                                                    |
|----------------------------------------------------------------------------------------------------|----------------------------------------------------------------------------------------------------|
| $\leftarrow \rightarrow C$                                                                                                    | 🛇 👌 192.168.1.150/Login.cgi                                                                                                    |
| 🗋 火狐官方站点 💊 新手上路                                                                                                    | □常用网址 ⊕ 京东商城                                                                                                    |
|                                                                                                    | 艾莫迅工业以太网模块ETH-LX-2P                                                                                                    |
| 配置网络参数                                                                                                    |                                                                                                    |
| 固件版本号:                                                                                                    | 1.0                                                                                                    |
| MAC地址:                                                                                                    | A0:02:4A:53:05:AA                                                                                                    |
| IP地址:                                                                                                    | 192.168.1.150                                                                                                    |
| 子网掩码:                                                                                                    | 255.255.2                                                                                                    |
| 默认网关:                                                                                                    | 192.168.1.1                                                                                                    |
| 自适应变更                                                                                                    |                                                                                                    |
| PLC口         开启自适应           HMI口         开启自适应           注:            ①关闭自适应可在通訊         ②波特乘灯指令集(2)转           ③PLC例面型导标签带 | 15指令集       ▼         9600       ▼         15指令集       ▼         15指令集       ●         15指令集       ●         15指令       ●         15       ●         15       ●         15       ●         15       ●         15       ●         15       ●         16       ●         17       ●         16       ● |
| 2路TCP协议和端日                                                                                                    | 口变更                                                                                                    |
| 协议选择           第1路         三麦网口协议           第2路         MODBUS TCF                                                            | 第口号           < >           5559           > ∨           502                                                                                                    |
| 注:端口号设置范围1-9                                                                                                    | 3999,但謝口号5551、5552国定三菱网口协议用                                                                                                    |
| 配置用户名和密码                                                                                                    |                                                                                                    |
| 修改用户名:                                                                                                    | amx666 用户名长度范围5~9位,支持字母、数字、特殊符号,区分大小写,首字符不能为0                                                                                                    |
| 修改密码:                                                                                                    | 密码长度范围5~9位,支持字母、数字、特殊符号,区分大小写,首字符不能为0                                                                                                    |
| 密码确认:                                                                                                    | 两次输入密码必须相同                                                                                                    |
|                                                                                                    | <b>保存并重</b> 启 恢复出厂设置                                                                                                    |
| Copyright 2023.09                                                                                                    | by 东莞市艾莫迅自动化科技有限公司 _http://www.amsamotion.com                                                                                                    |

最后鼠标点击网页下方的"保存并重启"或"恢复出厂设置"按钮,网页进入如下画面(经过 5-8 秒

左右后跳转到登录页面),模块指示灯熄灭并恢复闪烁后,即可生效新设置。

| iWeb - Configuration       | ×     | +                                                        |
|----------------------------|-------|----------------------------------------------------------|
| $\leftarrow \rightarrow G$ |       | 🔿 👌 192.168.1.150/config.cgi                             |
| 🗋 火狐官方站点 💊 新手上路            | * 🗅 * | f用网址 ⊕ 亦乐海城                                              |
|                            |       | ETH-LX-2P以太网模块正在重启,网页会在 <mark>5</mark> seconds秒内跳转至登陆界面! |

#### 4.5.2、复位

模块可通过网页中的"恢复出厂设置按钮"或通过按钮复位,通过后者时,在模块上电后的 60S 内, 长按 Reset 复位按钮(电源端子附近圆孔中)4~5 秒,待模块上 SYS 指示灯常亮后放开,SYS 灯灭并重新 闪烁后,模块即完成复位。

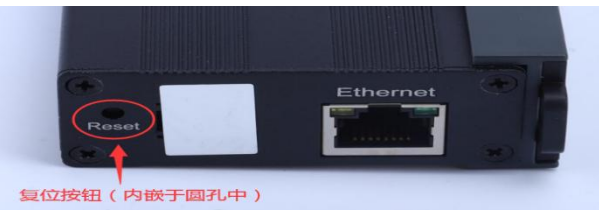

复位后,模块 IP 为 192.168.1.150,网页账号和密码为"amx666",PLC 口和 HMI 口开启自适应,具体参数见网页。

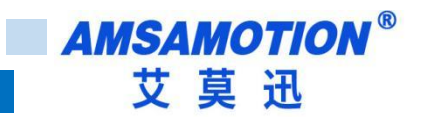

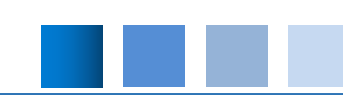

# 五、组态软件、网口屏等通讯设置

#### 必 说明

模块支持三菱网口协议和 MODBUS TCP 协议,由于后者较通用常见,因此本章内容仅举例三菱网口协议通讯设置。

市场上的组态软件/网口触摸屏品牌甚至产品系列很多,在此不能一一举例,但通讯设置大同小异,用户基本只要参照以

下三点要求即可:

A.保证上位设备与模块 IP 在同一网段,若不一致,根据需求更改上位设备或模块任意一方 IP

B.选择正确的通讯协议:无论 PLC 型号,按照三菱网口协议选择,一般选择字样带 FX 和 Ethernet 的名字的,类似 "FX3U

Ethernet"或"FX Series Ethernet",含义明显的协议

C.设置通讯参数:需要填写的通讯参数一般只有模块的 IP 与端口号(5551、5552 为固定端口,网页支持设置可变端口)

其它参数一般默认,注意一个端口号只能被一个上位机连接,建议最大两个端口号同时连接较为稳定

#### 5.1、与组态王(版本号 6.55)连接

| 34 J | E程浏览器xx                                                                                                    |                                                                                                    |                   | -                       |    |                                                       | -                                                                                                    | -                                                                                                    |        | - |  |
|------|----------------------------------------------------------------------------------------------------|----------------------------------------------------------------------------------------------------|-------------------|-------------------------|----|-------------------------------------------------------|----------------------------------------------------------------------------------------------------|----------------------------------------------------------------------------------------------------|--------|---|--|
| Ľ    | 程[F] 配置[S]                                                                                                    | 查看[⊻] Ⅰ                                                                                                    | 具[]] 帮助           | b[H]                    |    |                                                       |                                                                                                    |                                                                                                    |        |   |  |
|      | <ul><li></li></ul>                                                                                                    | <b>日記</b><br>小图                                                                                                    | [ <u>王]</u><br>详细 | <ul><li>研发 运行</li></ul> | 同語 | 历史                                                    | MAKE                                                                                                    | VIEW X                                                                                                    | )<br>F |   |  |
|      |                                                                                                    | 「小園」<br>语<br>一<br>た<br>で<br>词<br>祖<br>1<br>41<br>42<br>#<br>FFX3u_16N<br>服<br>気<br>系<br>系<br>系<br>気<br>系<br>二<br>二<br>二<br>二<br>二<br>二<br>二<br>二<br>二<br>二<br>二<br>二<br>二 | 译细 :              | t                       |    | 両史     月       町     日       配置向导格       画       高級査払 | MAKE     MAKE     fx3u     fx3u     fx3u     fx3u     fx3u     fx3u     fx3u     fx3u     fx3u     fx3u     fx3u     fx3u     fx3u     fx3u     fx3u | VIEW 关<br>新建 2<br>新建 2<br>和方式<br>本<br>A<br>A<br>CCLINK<br>FX Serial<br>FX2<br>FX2<br>FX2<br>FX2<br>FX2<br>FX2<br>FX2<br>FX2 | ernet  |   |  |
|      | <ul> <li>□</li> <li>□-</li> <li>□</li> <li>□<!--</td--><th>画面<br/>实时信息<br/>历史信息</th><th></th><th></th><td></td><th></th><td></td><td></td><td></td><td></td><td></td></li></ul> | 画面<br>实时信息<br>历史信息                                                                                                    |                   |                         |    |                                                       |                                                                                                    |                                                                                                    |        |   |  |
|      | 2 A                                                                                                    | \$X3店/半1店/尼                                                                                                    |                   |                         |    |                                                       |                                                                                                    |                                                                                                    |        |   |  |

打开组态王建立新工程,按照上图 1-5 步骤新建"三菱 FX3u 16M\_Ethernet-TCP"协议,然后下一步。

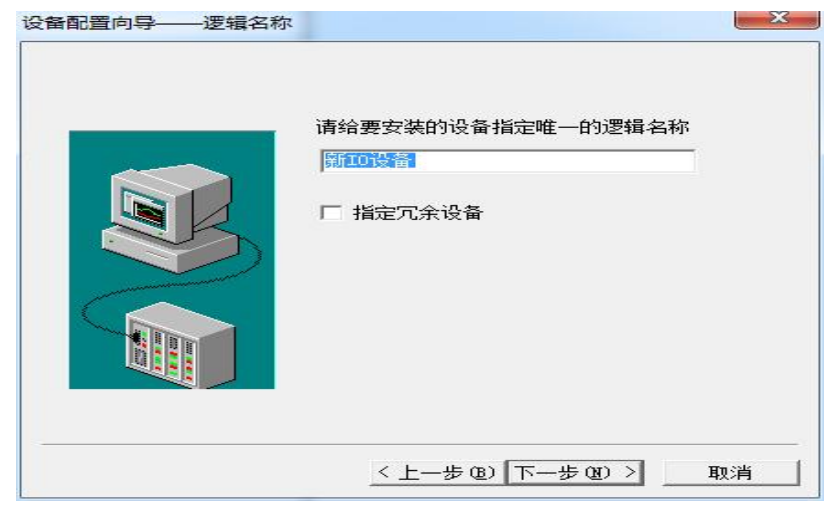

输入 ETH-LX-2P 模块的 IP 地址 (默认 IP:192.168.1.150,可参照章节 5.3 更改) 以及端口号 (如 5551),

中间用冒号隔开(如需进一步 IP 设置规则了解,请点击地址帮助)。

| 设备配置向导——设备地址 | 设置指南                                                                                 |
|--------------|--------------------------------------------------------------------------------------|
|              | 在这一步,请为要安装的设备指定地址。<br>使用默认值或技地址帮助技钮取得设备地<br>业帮助信息。<br>192.168.1.150:5551<br>地址帮助<br> |
|              | < 上一步 (36) 下一步 (31) > 取消                                                             |

点击下一步后,直到完成即可。

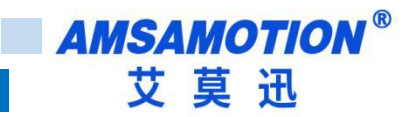

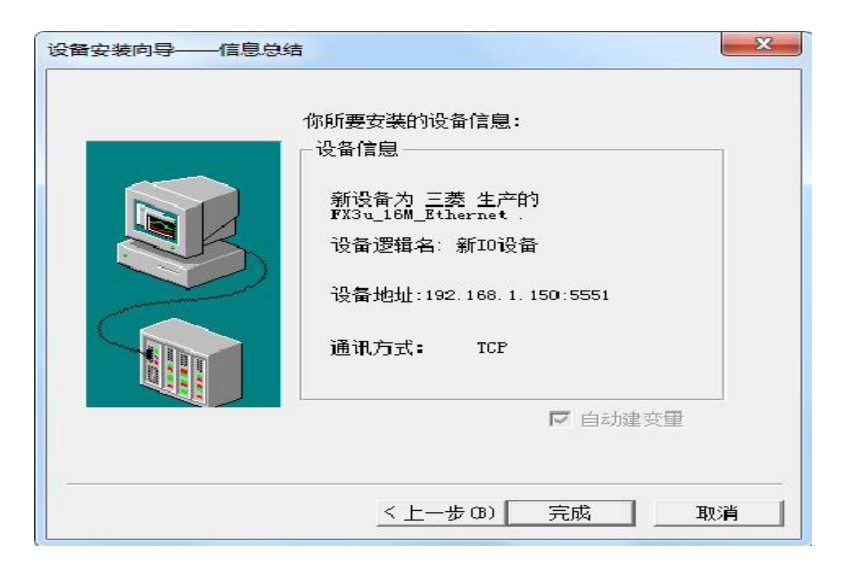

# 5.2、与力控(版本号 7.1)连接

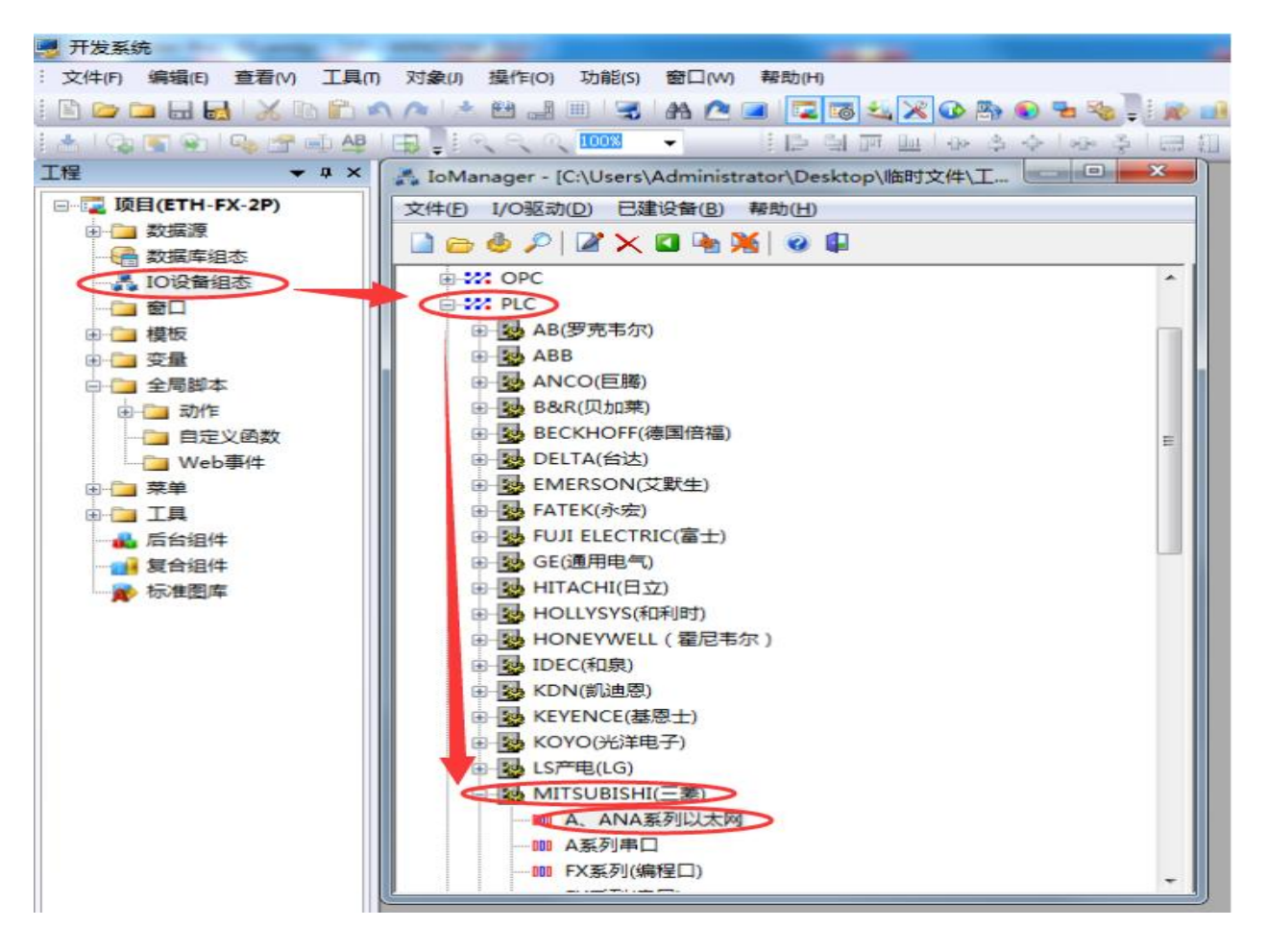

在力控软件开发系统的工程窗口项目下双击"IO 设备组态",然后在弹出的窗口中依次展开 "PLC-MITSUBISHI(三菱)",最后双击"A、ANA 系列以太网"。

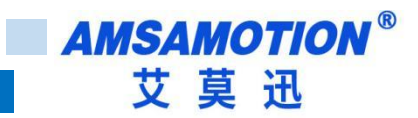

|                                                                                                    | 役备名称: 2P_FX3U   |           |
|----------------------------------------------------------------------------------------------------|-----------------|-----------|
|                                                                                                    | 设备描述:           |           |
| R.                                                                                                    | 更新周期: 100       | 毫秒 ▼      |
|                                                                                                    | 超时时间: 3         | 秒 -       |
| San and a star and a star and a star a star a star a star a star a star a star a star a star a star a star a st | 设备地址:           |           |
|                                                                                                    | 通信方式:TCP/IP网络   | -         |
|                                                                                                    | 故障后恢复查询         |           |
|                                                                                                    | 周期: 300 秒 🗌 最大时 | I限: 60 分钟 |
|                                                                                                    | ☑ 独占通道          | 高级        |

输入一个自定义"设备名称",然后点击下一步。

| 设备IP地址: 192.168.1.<br>□ 启用备用通道<br>备用IP地址: □<br>□ 主通道恢复后自动回切 | 150 端口: 5552 |
|-------------------------------------------------------------|--------------|
| □本机网卡冗余                                                     |              |
| 本机网卡IP地址:                                                   | 端口: 0        |
| 备用网卡IP地址:                                                   | 端口: 0        |
| 正续采集失败 <sup>3</sup>                                         | 次后重新初始化链接    |

在"设备 IP 地址"输入模块 IP 地址,以及"端口"处输入模块的端口号后,点击下一步。

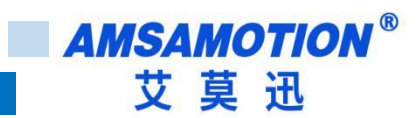

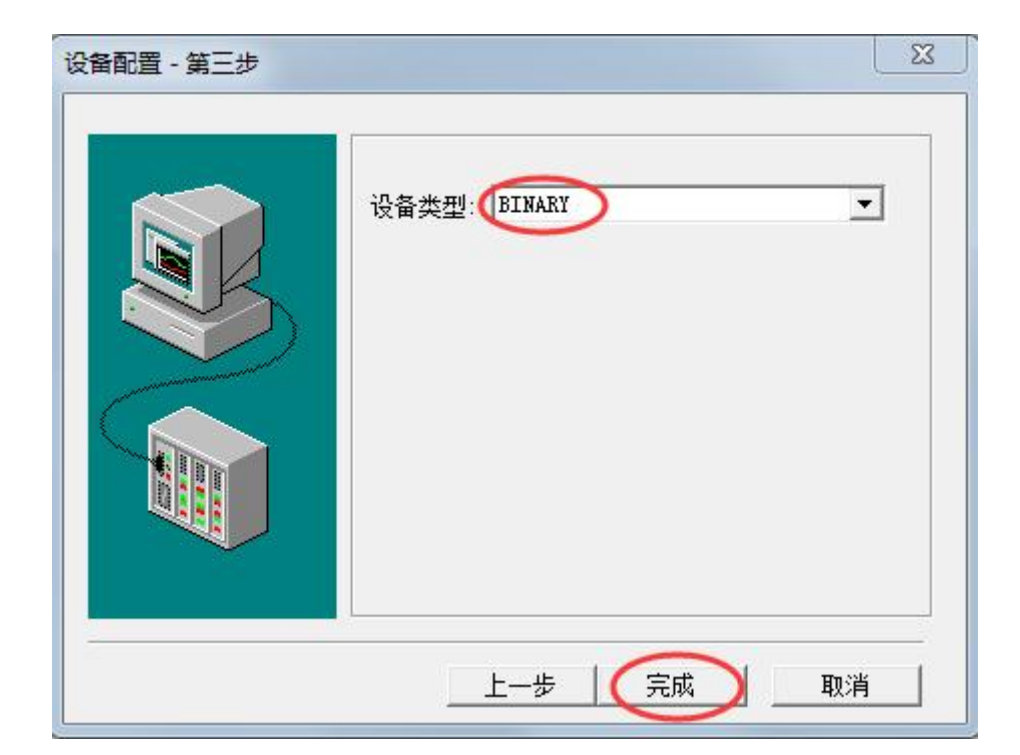

"设备类型"选择"BINARY",然后点击"完成"即可。

# 5.3、与 kepware(版本号 4.2)连接

| File Edit View Users Tools Help |                                                            |                                                                 |                                                   |            |        |
|---------------------------------|------------------------------------------------------------|-----------------------------------------------------------------|---------------------------------------------------|------------|--------|
| ) 🗳 🖬 🛜 🛅 🖆 🖆 🗠 🗼 🖷 🛍 X 🗼 🏈 🐁   | 8                                                          |                                                                 |                                                   |            |        |
|                                 | Tag Name                                                   | Address                                                         | Data Type                                         | Scan Rate  | Scalin |
| New Channel - Id                | entification                                               |                                                                 |                                                   |            | ×      |
|                                 | A chan<br>charac<br>yoo at<br>under su<br>Ranned<br>Ranned | hel name can<br>hers in lengt<br>an not conta<br>tore.<br>name: | be from 1 to 2<br>h.<br>in periods, do<br>with an | 55<br>uble | 帮助     |

打开 KEPServerEx 软件后点击 "Click to add a channel",然后输入自定义通道名称,点击下一步。

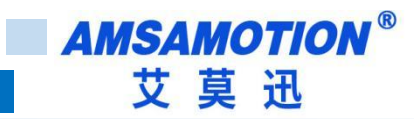

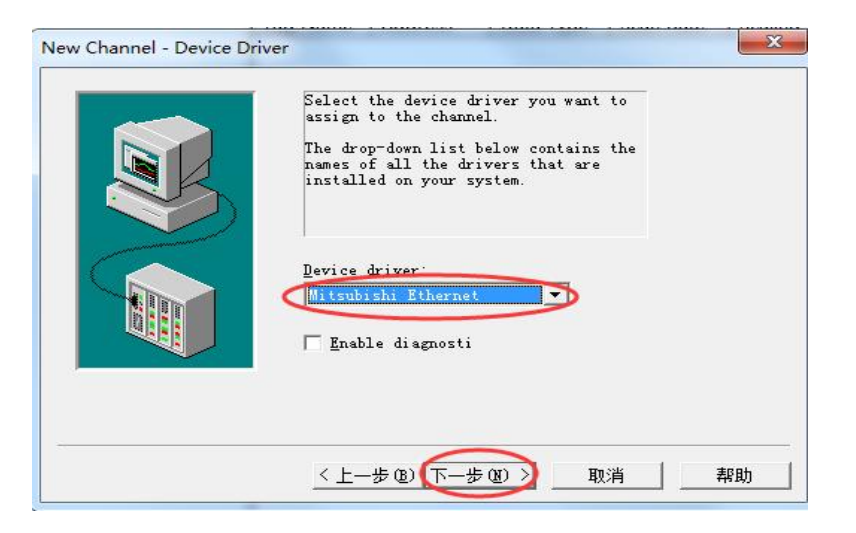

选择"Mitsubishi Ethernet"驱动后,点击下一步直至完成。

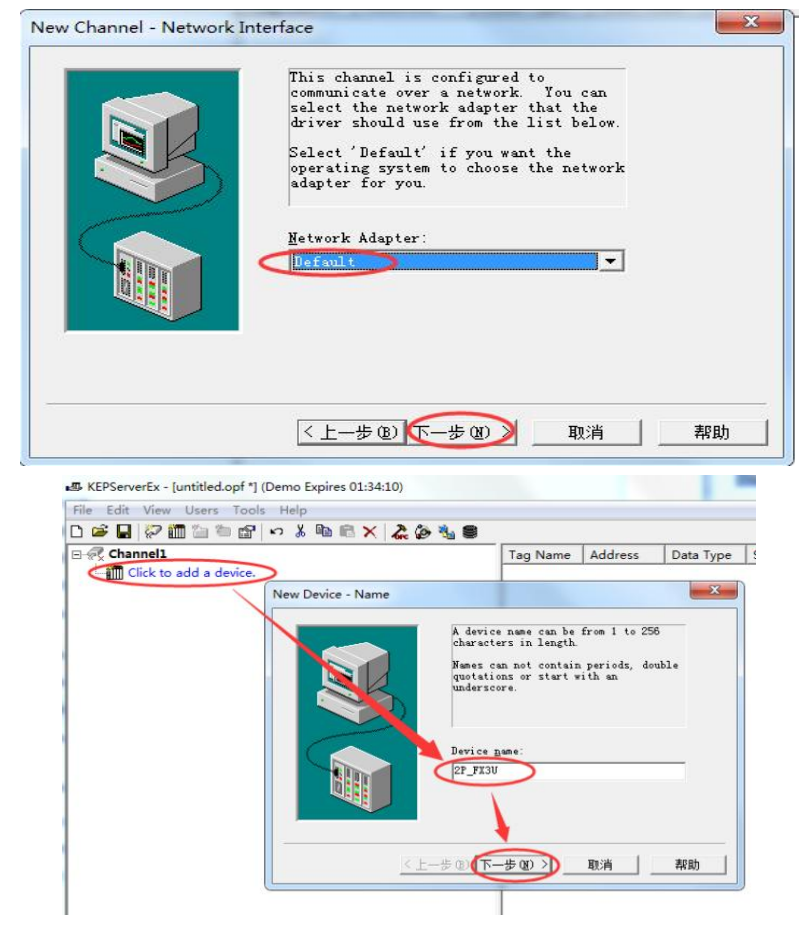

点击 "Click to add a device",输入自定义设备名称,然后点击下一步。

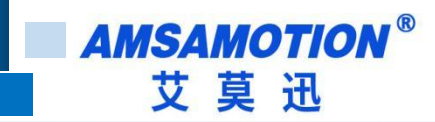

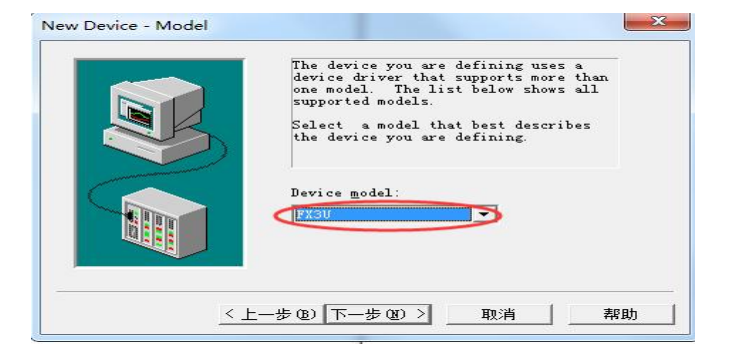

"Device model"选择"FX3U"然后点击下一步至"Device-ID"窗口。

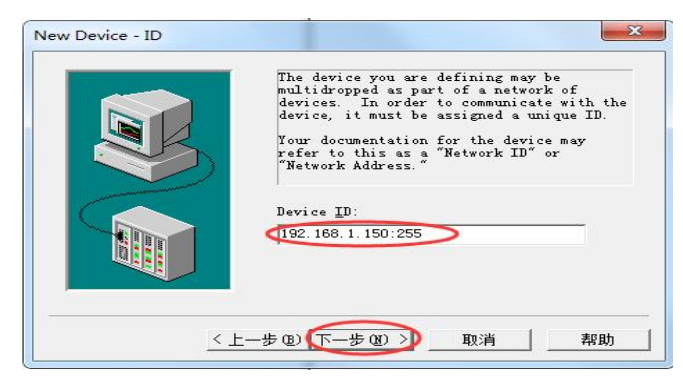

在 "Device-ID" 处输入 "模块 IP 地址: 255" ,然后点击下一步。

| Select the Ethernet protocol used by the device.                                                                 |
|----------------------------------------------------------------------------------------------------|
| Set the port number the device is<br>configured to use. The default port is<br>5001 for TCP/IP and 5000 for UDP. |
| IP Protocol                                                                                                    |
| Port Number 5552                                                                                                 |

在"IP Protocol"处选择"TCP/IP","Port Number"处填入模块端口号,然后点击下一步。

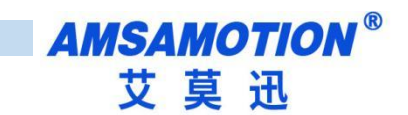

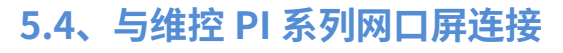

| 20 4                                   |                   |                                                                                           |                                                                                                    | 1000                                                                                                    |                                                          |                                                                         |                                                            |                                                                                                    | PIStudio 工程              | 路径:E:\我的\临          |
|----------------------------------------|-------------------|-------------------------------------------------------------------------------------------|----------------------------------------------------------------------------------------------------|----------------------------------------------------------------------------------------------------|----------------------------------------------------------|-------------------------------------------------------------------------|------------------------------------------------------------|----------------------------------------------------------------------------------------------------|--------------------------|---------------------|
| 2                                      | È页                | 系统配置 1                                                                                    |                                                                                                    |                                                                                                    |                                                          |                                                                         |                                                            |                                                                                                    |                          |                     |
| 《通讯口<br>《通工程参<br>Aa字体打                 | 配置<br>数<br>包<br>晋 | ③地址映射<br>〇 地址映射<br>〇 位图库<br>〇<br>〇<br>〇<br>〇<br>〇<br>〇<br>〇<br>〇<br>〇<br>〇<br>〇<br>〇<br>〇 | 文本库 🔿 邮件<br>地址库<br>]短信<br>應库                                                                                     | <ul> <li>○ 位报警 / 趋势图</li> <li>▲ 字报警 / 历史XV图</li> <li>品配方 ② 数据记录 /<br/>记录论章</li> </ul>                                                            | <ul> <li>用户登录 ● 云</li> <li>消息提示</li> <li>6统配方</li> </ul> | <ul> <li>✓ 工程画面</li> <li>✓ 画面预览</li> <li>✓ 编译输出</li> </ul>              | <ul> <li>■ 转换报告</li> <li>■ 删除报告</li> <li>● 部件位图</li> </ul> | ●数据格式<br>一数据格式<br>一数据格式<br>一数部件属性<br>一数地址列表<br>、工具                                                              | Ⅲ反编译<br>合分期付款密码<br>○资源报告 | <ul> <li></li></ul> |
| 画面管理通                                  | 讯口配               | 置                                                                                         |                                                                                                    |                                                                                                    |                                                          |                                                                         |                                                            | And all the second second second second second second second second second second second second second second s |                          | 23                  |
|                                        | 请选择               | 释设备类型:                                                                                    |                                                                                                    |                                                                                                    |                                                          |                                                                         | 与PLC道                                                      | 线示意图:                                                                                                    |                          |                     |
|                                        | 编号<br>1           | 通讯口<br>COM1                                                                               | 串口协议<br>RS232                                                                                                    | 设备类型<br>WECON SIMUTOCOL                                                                                                    |                                                          |                                                                         |                                                            |                                                                                                    |                          |                     |
|                                        |                   | 3<br>本加新连接                                                                                | 根据实际应用                                                                                                    | 用选择添加或更改                                                                                                    |                                                          | 没有                                                                      | 找到柞                                                        | 关接线                                                                                                    | 线说明                      | <u>,</u>            |
| <□□□□□□□□□□□□□□□□□□□□□□□□□□□□□□□□□□□□□ |                   | 讯接口: F<br>OM1<br>OM2<br>thernet<br>SB 4                                                   | 割口协议: 设<br>用<br>所<br>版<br>版<br>の<br>の<br>の<br>の<br>の<br>の<br>の<br>の<br>の<br>の<br>の<br>の<br>の<br>の<br>の<br>の<br>の | 备类型:<br>itach旧立<br>EC 60870-5-104<br>IOVANCE[]] <br>EYENCE日本基恩士<br>ovo 5<br>ITISUBISHI三装<br>IODBOS<br>ardi<br>IMRONI欧姆龙<br>anasonic松下<br>ockwell | 6<br>MITSU<br>MITSU<br>E                                 | 搜索:<br>BISHI FX3U Et<br>BISHI FX3U Et<br>BISHI L02 CPU<br>BISHI QJ71E71 | nernet<br>MELSEC<br>MELSEC                                 |                                                                                                    |                          |                     |
|                                        |                   |                                                                                           |                                                                                                    | 7<br>确定                                                                                                    |                                                          | 取消                                                                      |                                                            |                                                                                                    |                          |                     |

打开 PIStudio 触摸屏软件,按照上图 1-7 步骤选择 "MITSUBISHI FX3U\_Ethernet"协议。

| 以太网参数设置:              | 192.168.0.10:5001               | 7 设置       |  |  |
|-----------------------|---------------------------------|------------|--|--|
| 超时设置:                 | 讨设置: ( 1500, 30, 2, 3, 0, 0 ,5) |            |  |  |
| 太 <mark>网</mark> 参数设置 |                                 |            |  |  |
| PLC IP地址:             | 192.168.1.150 8.模切              | ŧΡ         |  |  |
| PLC 端口号:              | 5551 9.主菱网口协议站                  | <b>山</b> 号 |  |  |
| 网络类型:                 | TCP_Client_2N                   |            |  |  |
| 🔲 使用广播地址              | Ŀ                               | 11         |  |  |
| 广播地址站号:               | 0                               |            |  |  |
| 72.2                  |                                 | 确定修改       |  |  |
| 确定                    | 10 取消                           |            |  |  |

按照上图在以太网参数中填写模块 IP 和三菱网口协议端口号(固定的端口号有 5551、5552,可变端口 号在网页中设置)并确定保存修改。

寄存器最大

◇ 不支持 15H 批量写线圈功能

#### □ 注意

#### 表 6.1 MODBUS 寄存器与 LX 软元件映射表

18

| 寄存器地址      | 软元件地址      | 类型  | 映射公式                     | 功能码                                   | 读写数④      |
|------------|------------|-----|--------------------------|---------------------------------------|-----------|
| 000001~    | 线圈: Y0~    |     | Ym=000001+m(DEC) ①       |                                       |           |
| 005001~    | 线圈: M8000~ |     | M8m=005001+m 2           |                                       |           |
| 006001~    | 定时器线圈: T0~ | 1à  | Tm=006001+m              | 01H:读线圈                               | 01H: 2000 |
| 07001~     | 计数器线圈:CO~  | 177 | Cm=007001+m              | 05H:写单个线圈                             | 05H:1     |
| 010001~    | 线圈: M0~    |     | Mm=010001+m              |                                       |           |
| 030001~    | 线圈: S0~    |     | Sm=030001+m              |                                       |           |
| 100001~    | 离散输入: X0~  | 位   | Xm=100001+m(DEC) ①       | 02H:读离散输入                             | 02H:256   |
| 4(3)00001~ | 定时器: T0~   |     | Tm=4(3)00001+m           | 0211. 法但共实方明                          | 0211-125  |
| 4(3)01001~ | 计数器: C0~   |     | Cm=4(3)01001+m           | 03日. 谈保持奇仔奋                           | 03H:125   |
| 4(3)01201~ | 计数器: C200~ | 字   | Cm=4(3)01201+(m -200)*2③ | 04日・                                  | 040.125   |
| 4(3)01401~ | 特殊: D8000~ |     | D8m=4(3)01401+m 2        | UUII. ラキ   体対可仔奋<br>                  | 16Н-123   |
| 4(3)02001~ | 数据寄存器: D0~ |     | Dm=4(3)02001+m           | ,,,,,,,,,,,,,,,,,,,,,,,,,,,,,,,,,,,,, | 1011.123  |

ETH-LX-2P 模块不仅支持三菱网口协议,还支持 MODBUS TCP 功能,此功能时模块作为 MODBUS TCP 服务器,可供支持 MODBUS TCP 协议的客户端设备,如组态软件、网口触摸屏、上位机等,以访问 MODBUS 寄存器的方式,按表 6.1 的映射关系,访问 LX PLC 对应的软元件数据,默认支持 1 路 MODBUS TCP 通讯, 默认端口号 502(可通过网页变更最大 2 路和变更端口号)。

# 六、ModbusTCP 通讯

LX

数据

Modbbus

AMSAMOTION<sup>®</sup> 艾莫迅

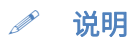

①Y和X软元件以8进制编号,映射时需先将编号转成10进制数,再映射 MODBUS地址,如Y77地址,77对应10 进制数63,则Y77对应的 MODBUS地址为000001+63=0000064;X100地址,100对应10进制数64,则X100对应的 MODBUS 地址为100001+64=100065。

②此处 m 代表特殊辅助继电器 M 或特殊数据寄存器 D 或者的编号减去 8000 后的值,如 M8080 时,m 为 80,对应的 MODBUS 地址为 005001+80=005081; D8030 时,m 为 30,对应的 MODBUS 地址为 001301+30=001331。

③此处的 m 代表 32 位计数器 C 的编号减去 200 后的值,同时由于计数器为 32 位,所以 1 个计数器其对应 2 个 MODBUS 地址,低 16 位在前,如 C200 低 16 位对应 4(3)01201,高 16 位对应 4(3)01202;C201 对应的 MODBUS 起始地址为 4(3)01201-

(201-200) \*2=4(3)01203,则 C201 高 16 位对应 4(3)01204;

④在批量读写寄存器时,批量范围不允许一次性跨越不同软元件类型,如批量读线圈时以一条请求报文一次性读定时器 线圈和计数器线圈(但可分开范围请求读写),且最大长度与实际软元件类型或 PLC 型号导致的软元件范围有关,如 LX3VM 定时器 T 范围 T0-T255,此时最大长度按照实际软元件范围为 256。

#### ➢ ModScan32 测试示例

如图 6.2 所示,具有 MODBUS TCP 通讯功能的客户端软件 ModScan32 连接本模块时,输入本模块的 IP 和 MODBUS TCP 用的端口号 502。

| Lonnect    | Remote  | TCP/TP Server |             |        | -                                                      |
|------------|---------|---------------|-------------|--------|--------------------------------------------------------|
|            | Itemote | IP Address: 1 | 92.168.1.15 | の核     | 其<br>中<br>中                                            |
| Eiguration | n       | Service       | nodbu       | s tc   | o端口                                                    |
| aud        | 9600    | <u>_</u>      | -Hardware   | Flow C | ontrol                                                 |
| đ          | 8       | <b>_</b>      | Delay       | for D: | M from SI<br>ms after RTS before<br>transmitting first |
| Parit      | NONE    |               | 🖵 Wait      | for C  | IS from sla                                            |
| Stop       | 1       |               | Delay       | 10     | ms after last<br>character before                      |
|            |         |               |             |        |                                                        |
|            |         | roto          | col Selecti | on     |                                                        |

图 6.2

如图 6.3 所示,以读取 LX3VM 计数器 C254、C255 的数据为例,此时编程软件监控的 C254、C255 对 应的 16 进制数据分别为 H22542551、H56781234。

# AMSAMOTION<sup>®</sup> 艾莫迅

| 软元件     | Post de la constanción de la constanción de la |         |       |          |   |         |
|---------|----------------------------------------------------------------------------------------------------|---------|-------|----------|---|---------|
| ◎ 软元件名  | C200                                                                                                    |         |       |          |   |         |
| 🔘 缓冲存储器 | 模切                                                                                                    | 央起始地址 0 | 地址    | 10进制     |   | *       |
| 监测开始    |                                                                                                    | 监测结束    | 编辑当前值 | i¥       | Ð | ]       |
| 教元件     | •••                                                                                                    | 线圈      | 设定值   |          |   | 监视形式    |
| C214    | 0                                                                                                    | 0       | 0     | 0000000  |   | (2) 位   |
| C214    | 0                                                                                                    | 0       | 0     | 00000000 |   |         |
| 7216    | 0                                                                                                    | 0       | 0     | 00000000 |   | 01207   |
| 2210    | 0                                                                                                    | 0       | 0     | 00000000 |   | ◎ 多点位   |
| 7218    | 0                                                                                                    | 0       | 0     | 0000000  |   | ◎ 多点字   |
| C210    | 0                                                                                                    | 0       | 0     | 0000000  |   |         |
| 2215    | 0                                                                                                    | 0       | 0     | 0000000  |   |         |
| 7221    | 0                                                                                                    | 0       | 0     | 0000000  |   | 显示      |
| 7000    | 0                                                                                                    | 0       | 0     | 00000000 | - | ◎ 16位整数 |
| 7000    | 0                                                                                                    | 0       | 0     | 00000000 |   | ○ 37位数# |
|         | 0                                                                                                    | 0       | 0     | 00000000 |   |         |
| 2005    | 0                                                                                                    | 0       | 0     | 00000000 |   |         |
|         | 0                                                                                                    | 0       | 0     | 00000000 |   | C ACCTT |
| .220    | 0                                                                                                    | U       | 0     | 0000000  |   | O ASCII |
| 221     | 0                                                                                                    | 0       | 0     | 0000000  | _ |         |
| L228    | 0                                                                                                    | U       | 0     | 0000000  | _ | 数值      |
| L229    | U                                                                                                    | U       | 0     | 0000000  |   | () 10进生 |
| C230    | U                                                                                                    | U       | 0     | 0000000  |   |         |
| C231    | 0                                                                                                    | 0       | 0     | 0000000  |   | ◎ 16进制  |
| 2232    | U                                                                                                    | U       | 0     | 0000000  |   |         |
| L233    | U                                                                                                    | U       | 0     | 0000000  |   | 仓顺度     |
| L234    | U                                                                                                    | U       | U     | 0000000  | _ |         |
| L235    | U                                                                                                    | U       | U     | 0000000  | _ | €       |
| L236    | U                                                                                                    | U       | U     | 0000000  | _ | C E0    |
| C237    | 0                                                                                                    | 0       | 0     | 00000000 |   | 01-0    |
| C238    | 0                                                                                                    | 0       | 0     | 00000000 |   |         |
| 0239    | 0                                                                                                    | 0       | 0     | 00000000 | Ξ |         |
| C240    | 0                                                                                                    | 0       | 0     | 00000000 |   |         |
| C241    | 0                                                                                                    | 0       | 0     | 00000000 |   |         |
| C242    | 0                                                                                                    | 0       | 0     | 00000000 |   |         |
| C243    | 0                                                                                                    | 0       | 0     | 00000000 |   |         |
| C244    | 0                                                                                                    | 0       | 0     | 00000000 |   |         |
| C245    | 0                                                                                                    | 0       | 0     | 00000000 |   |         |
| C246    | 0                                                                                                    | 0       | 0     | 00000000 |   |         |
| C247    | 0                                                                                                    | 0       | 0     | 00000000 |   |         |
| C248    | 0                                                                                                    | 0       | 0     | 00000000 |   |         |
| C249    | 0                                                                                                    | 0       | 0     | 00000000 |   |         |
| C250    | 0                                                                                                    | 0       | 0     | 00000000 |   |         |
| 2251    | 0                                                                                                    | 0       | 0     | 00000000 |   |         |
| 2252    | 0                                                                                                    | 0       | 0     | 00000000 |   |         |
| C253    | 0                                                                                                    | 0       | 0     | 00000000 |   |         |
| C254    | 0                                                                                                    | 0       | 0     | 22541254 |   |         |
| C255    | 0                                                                                                    | 0       | 0     | 56781234 |   |         |

图 6.3

按照表 6.1 的映射公式可知 C255 对应的 MODBUS 寄存器地址为 401311~401312 (地址中的 0 在软件中被省略),低 16 位数据对应地址 401311 地址的数据,高 16 位数据对应地址 401312 地址的数据,如图 6.4 所示,这与图 6.3 中的大小一致,C254 亦是如此。

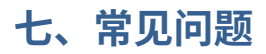

1. PLC 指示灯一直闪烁,但是通讯不上?

PLC 指示灯闪烁代表模块 PLC 口有数据,但不代表通讯是否成功。此时首先看模块 SYS 灯是否闪烁,如果不闪烁,则表示模块没有识别到 PLC,可能原因:①PLC 非维控 PLC;②不是模块支持的型号;③模块暂未收录的型号。

针对第③点原因,可通过网页尝试将 PLC 口自适应关闭,选择 PLC 编程口对应的波特率和指令集。 如果 SYS 灯闪烁,可根据具体跟模块通讯的对象,参考 2、3 问题。

2. 模块网口与其他上位机、组态、网口触摸屏通讯不上

首先一样应保证电脑、触摸屏等设备 IP 与模块的 IP 在同一网段能 PING 通,然后检查通讯设置是否正确选择通讯协议、填写模块 IP 和端口号,以及端口号是否复用冲突(一般 5551 端口使用较多冲突)。

如果是组态王通讯,需要注意以下 2 个问题: ①一个组态王与多个模块通讯时,即使模块 IP 不一样, 模块的端口号也应该设置不一样; ②组态王三菱网口协议通讯时,在某些情况存在地址监控错乱的情况, 这个经测验非模块的原因,且未发现明显规律,需要用户自行调整组态。

3. 模块 HMI 口与触摸屏通讯不上

首先保证触摸屏直接与 PLC 编程口连接是可以通讯的,如果直连可以通讯,加模块后连接不上,可在 网页中将 HMI 口自适应关闭,并将模块 HMI 口波特率更改成设备的实际波特率,以及启用模块的备用 DC24V 电源等方法。

4. 模块 IP 网页进不去

首先保证电脑能 PING 通模块 IP,然后检查电脑防火墙是否屏蔽模块连接,浏览器建议使用火狐。

21

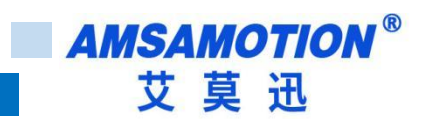

# 修订历史

| 版本  | 修订日期       | 修订说明 | 维护人 |
|-----|------------|------|-----|
| 1.0 | 2023.10.06 | 初始版本 | Lin |

# 关于我们

- 企业名称: 东莞市艾莫迅自动化科技有限公司
- 官方网站: www.amsamotion.com
- 技术服务: 4001-522-518拨1
- 企业邮箱: sale@amsamotion.com
- 公司地址: 广东省东莞市南城区袁屋边艺展路9号兆炫智造园 B 栋 1 楼

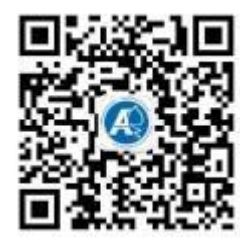

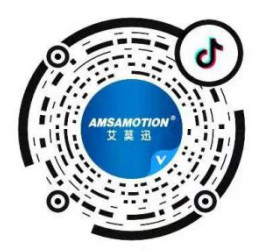

官方公众号

官方抖音号